■オンラインクレジット決済(還付)

クレジット決済で支払済の予約の取消を行い、還付が発生する場合は以下の手順でカード会社を通して還付 金額の返金が可能です。

<u>1) 決済の検索</u>

| 台東区 <sub>公共施設予約システム</sub> 公共施設予約メニュー |                  |                     |   |  |
|--------------------------------------|------------------|---------------------|---|--|
| 読上げプラウザ用画面にする                        |                  |                     |   |  |
| ログインする                               |                  |                     |   |  |
|                                      | ご利用になるサービスを1つ選んで | ください。               |   |  |
|                                      |                  | 1. 空き照会・予約の申込       |   |  |
|                                      |                  | 2. 予約内容の確認・取消       |   |  |
|                                      |                  | 3. 抽選申込の確認・取消/当選の確定 |   |  |
|                                      |                  | 4. 利用者情報の設定・変更      |   |  |
|                                      |                  | 5. メッセージの確認         |   |  |
|                                      |                  | 9.終了                |   |  |
| 台東区ホームページへ                           |                  |                     | 東 |  |
|                                      | 色・文字サイズ変更 終 了    | << 戻る 次へ >>         |   |  |
| 2.予約内容の確認・取消」を選択してください。              |                  |                     |   |  |

| 台東区  公共施設予約システム 予約内容の確認・取消        |                                                                                                    |           |             |            |    |                |            |
|-----------------------------------|----------------------------------------------------------------------------------------------------|-----------|-------------|------------|----|----------------|------------|
| 台東 太郎さん<br>メッセージ (通知)<br>ログアウトする  | 予約の取消を行う場合は「取消」ボタンで選び、「次へ」ボタンを押してください。(複数選択できます。)<br>予約内容や納付状況を確認する場合は「詳細」ボタンを、備品(付帯品)の追加予約や変更をする場合は「予<br>約/変更」ボタンを押してください。 |           |             |            |    |                |            |
| 処理ガイド 非表示<br>▼予約取消確認<br>▼予約取消確認   | I                                                                                                    | 表示期間指定    | 登録済施設グルーフ   | プ 利用日順に表   | 示  | 印刷用面<br>クレジットジ | 画面<br>央済画面 |
| ▼予約取消完了                           | <u>男女平等推進プラザ</u> 404企画室                                                                                                    |           |             |            |    |                |            |
|                                   | 状態                                                                                                    | 利用日       | 利用時間帯       | 使用料        | 予約 | 備品(付帯品)        | 取消         |
|                                   | 仮予約                                                                                                    | 2021/12/1 | 09:00~12:00 | 1,200円     | 詳細 | 予約/変更          | 取消         |
| 途中で、フラウザの「戻る」<br>は<br>使用しないでください。 | 色・文字                                                                                                    | サイズ変更メニュ  | -^ << 戻る次   | <b>^</b> » |    |                |            |

## 「クレジット決済画面」を選択してください。

| 台東区 Ճ共施設予約システム クレジット決済 条件検索                                                                                                    |                                      |  |  |  |
|----------------------------------------------------------------------------------------------------|--------------------------------------|--|--|--|
| 台東 太郎さん<br>メッセージ (通知)<br>ログアウトする<br>処理ガイド 非表示<br>▼予約確認                                                                                           | 利用施設および利用年月を選択・入力して、「検索」ボタンを押してくたさい。 |  |  |  |
| <ul> <li>▼クレジット決済 条件検索</li> <li>*クレジット決済 選択</li> <li>*クレジット決済 確認</li> <li>*クレジット決済 確認</li> <li>*クレジット決済 注意事項</li> <li>*クレジット決済 決済受付結果</li> </ul> | 利用施設 男女平等推進プラザ 、                     |  |  |  |
| ▼クレジット決済 クレジット納付確認書                                                                                                    | 色・文字サイズ変更     メニューへ     << 戻る        |  |  |  |
| 途中で、プラウザの「戻る」は<br>使用しないでください。                                                                                                    |                                      |  |  |  |

利用したい施設と利用年月を選択し、<mark>「検索」を押してください。</mark>

# $\overline{\mathbf{b}}$

### 2) 決済の選択

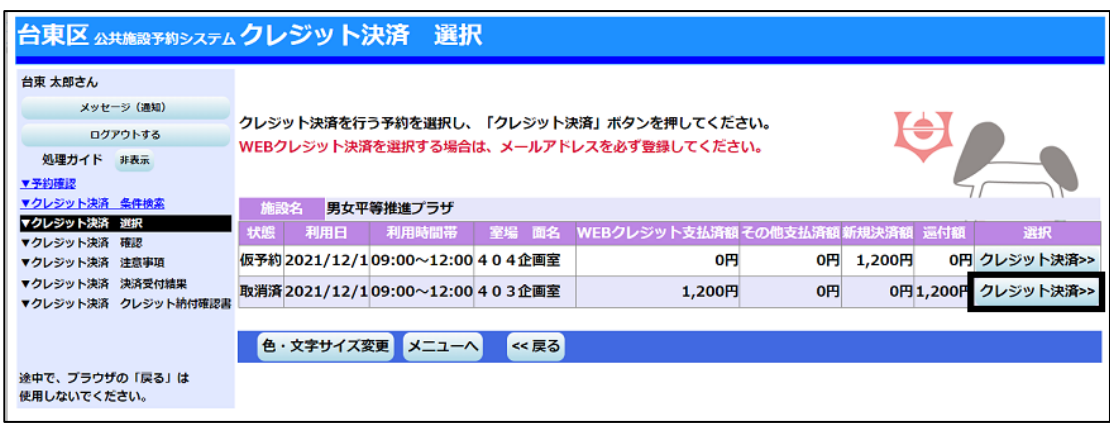

処理を行いたいコマの「クレジット決済」を押してください。

※還付の場合は「還付額」に金額が表示されています。

※支払から 180 日を経過している予約を取消す場合は、システムから取消はできません。各施設へお問い

38

合わせください。

|   | 7 |  |  |
|---|---|--|--|
| / |   |  |  |

#### 3) 決済選択の確定

| 台東区 Δ共施設予約システム クレジット決済 確認                                                                                                    |                                                                                                    |  |  |  |  |
|----------------------------------------------------------------------------------------------------|----------------------------------------------------------------------------------------------------|--|--|--|--|
| 台東 太郎さん                                                                                                    |                                                                                                    |  |  |  |  |
| ログアウトする<br>処理ガイド 非表示<br>▼予約確認<br>▼クレジット決済 条件検索                                                                                    | 選択された予約のクレジット決済を行います。<br>よろしければ「確定」ボタンを押してください。                                                                                                    |  |  |  |  |
| ▼クレジット決済 運択           マクレジット決済 確認           ▼クレジット決済 注意事項           ▼クレジット決済 注意事項           ▼クレジット決済 注意事項           ▼クレジット決済 注意事項 | 施設名         男女平等推進プラザ           状態         利用日         利用時間帯         室場         面名           取消済         2021/12/1         09:00~12:00         4 0 3 企画室         1,200円         0円         0円         1,200円 |  |  |  |  |
| き中で、ブラウザの「戻る」は<br>使用しないでください。                                                                                                    | 色·文字サイズ変更 メニューヘ << 戻る 確定 >>                                                                                                    |  |  |  |  |

内容に間違いがなければ、「確定」を押してください。

WEB クレジット支払済額 ⇒オンラインクレジット決済で支払済の金額です。
 その他支払済額 ⇒施設窓口で支払済の金額です。
 新規決済額 ⇒取消日が利用日から直近で、一部還付となる場
 還付額 ⇒WEBクレジット支払済額とその他支払済み額を

⇒取消日が利用日から直近で、一部還付となる場合の「還付しない金額」です。 ⇒WEBクレジット支払済額とその他支払済み額を合計した還付金額です。カー ド会社を通して還付される金額と、窓口で還付される金額の合計です。各金 額の内訳はこの後の「オンラインクレジット受付完了画面」で確認できます。

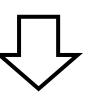

#### 4) 決済の注意事項 確認

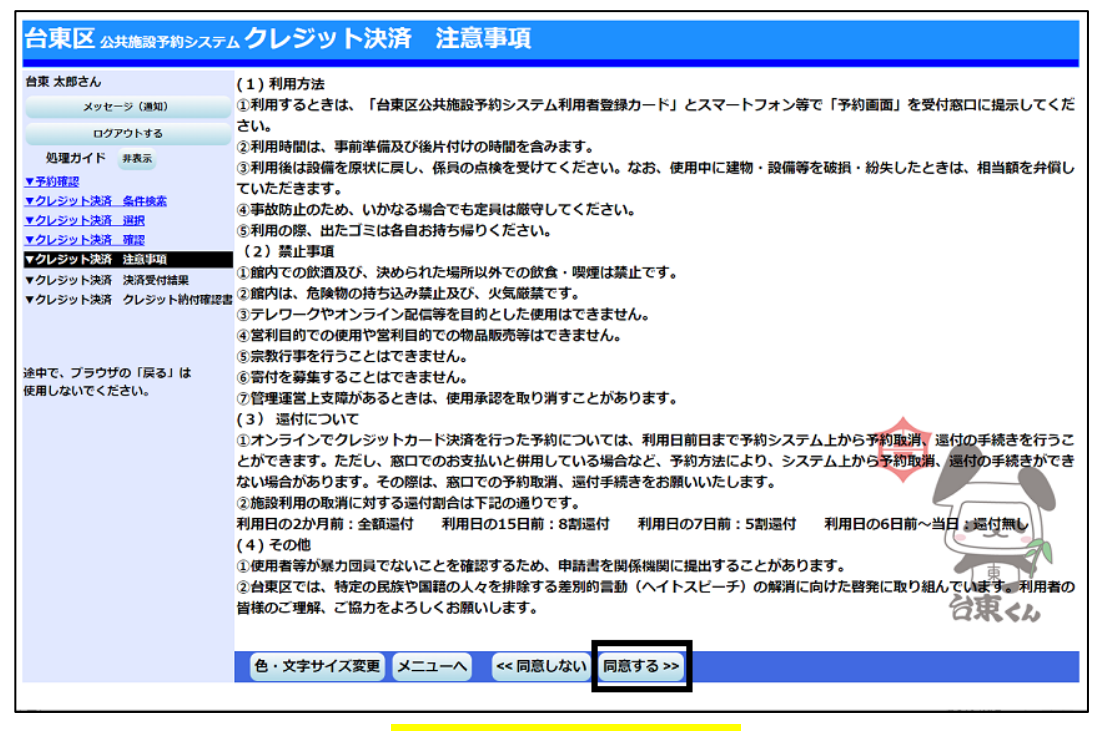

注意事項を読み相違が無ければ、「同意する」を押してください。

#### <u>5) 決済の完了</u>

| 台東区  公共 推設 予約システム クレジット 決済受付 完了 |                                             |                                                                                           |        |                    |  |  |
|---------------------------------|---------------------------------------------|-------------------------------------------------------------------------------------------|--------|--------------------|--|--|
| 台東 太郎さん                         |                                             |                                                                                           |        |                    |  |  |
| メッセージ(通知)                       |                                             |                                                                                           |        |                    |  |  |
| ログアウトする                         |                                             |                                                                                           |        |                    |  |  |
| 処理ガイド 非表示                       |                                             |                                                                                           |        |                    |  |  |
| ▼予約確認                           |                                             |                                                                                           |        |                    |  |  |
| ▼クレジット決済 条件検索                   | 取消を行ったクレジッ                                  | 取消を行ったクレジット決済情報は以下の通りとなります。<br>窓口還付予定額については、受付を行った施設にて還付受付を行っていただく必要か <mark>にざいます。</mark> |        |                    |  |  |
| ▼クレジット決済 選択                     | 窓口還付予定額につい                                  |                                                                                           |        |                    |  |  |
| ▼クレシット決済 確認                     | 料金情報が予約に反映されるまで時間がかかることがございます。<br>取消決済取引コード |                                                                                           |        |                    |  |  |
| マクレンツト決済 注意事項                   |                                             |                                                                                           |        |                    |  |  |
| ▼クレジット決済 クレジット納付確認書             |                                             |                                                                                           |        |                    |  |  |
|                                 | 施設名男女平等推進プラザ                                |                                                                                           |        |                    |  |  |
|                                 | 利用日                                         | 利用時間帯                                                                                     | 室場 面名  | クレジット還付予定額 窓口還付予定額 |  |  |
| 途中で、ブラウザの「厚る」は                  | 2021/12/1                                   | 09:00~12:00                                                                               | 403企画室 | 1,200円 0円          |  |  |
| 使用しないでください。                     |                                             |                                                                                           |        | 038.54             |  |  |
|                                 |                                             |                                                                                           |        |                    |  |  |
|                                 | 色・文字サイズ変                                    | 更 メニューへ戻る                                                                                 |        |                    |  |  |
|                                 |                                             |                                                                                           |        |                    |  |  |

クレジット決済の還付受付が完了しました。

#### 【注意】

- ※還付しない額の再決済が発生する場合は「クレジット決済注意事項」に「同意」したあと、クレジット決済用 画面が表示されますので、クレジット情報を入力して還付金の決済処理を行ってください。還付しない額の 再決済が完了すると、当初の決済の取消しも同時に行われます。
- ※全額還付の場合、クレジット決済用画面は表示されません。「クレジット決済受付 完了」の画面が表示され、 処理は完了となります。